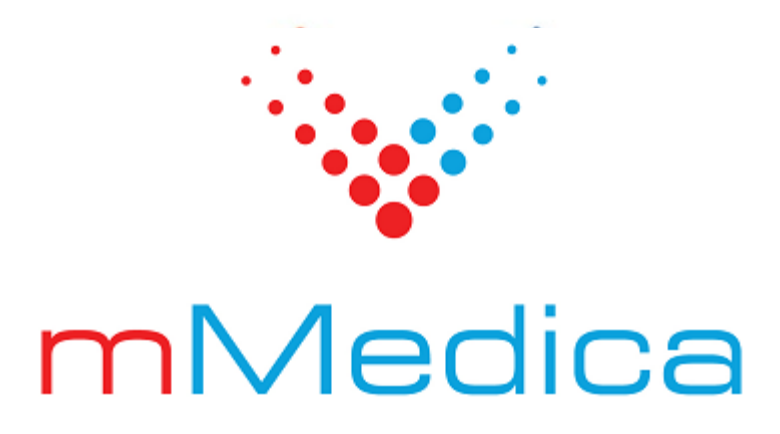

# Moduł Opieka koordynowana

Instrukcja użytkownika

11.7.0

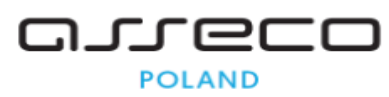

30.07.2025

# Spis treści

| Rozdzia | ał 1 Rozpoczęcie pracy z modułem                         | 2  |
|---------|----------------------------------------------------------|----|
| Rozdzia | ał 2 Indywidualny Plan Opieki Medycznej (IPOM)           | 4  |
| 2.1     | Rozpoznania kwalifikujące do objęcia opieką koordynowaną | 5  |
| 2.2     | Utworzenie IPOM                                          | 6  |
| 2.3     | Zamknięcie IPOM i utworzenie nowego planu dla pacjenta   | 11 |
| 2.4     | Wysłanie IPOM                                            | 12 |
| Rozdzia | ał 3 Harmonogram Indywidualnego Planu Opieki             |    |
|         | Medycznej (HIPOM)                                        |    |
| 3.1     | Koordynator opieki                                       |    |
| 3.2     | Utworzenie HIPOM                                         | 15 |
| 3.3     | Powiązanie terminu z pozycją listy rezerwowej            | 21 |
| 3.4     | Wysłanie HIPOM                                           | 22 |
| Rozdzia | ał 4 Historia IPOM                                       | 23 |
| Rozdzia | ał 5 Oznaczenie rodzaju wizyty                           | 24 |
| Rozdzia | ał 6 Konsultacja lekarza                                 |    |
| Rozdzia | ał 7 Skierowanie do specjalisty                          | 28 |

# Wstęp

W ramach modułu **Opieka koordynowana** istnieje możliwość utworzenia Indywidualnego Planu Opieki Medycznej (IPOM), wykorzystywanego w opiece koordynowanej, oraz harmonogramu dla niego, a także przesłania tych danych do systemu P1.

Wprowadzone rozwiązanie oparte jest na wytycznych:

- Rozporządzenia Ministra Zdrowia z dnia 15 września 2022 r. zmieniającego rozporządzenie w sprawie świadczeń gwarantowanych z zakresu podstawowej opieki zdrowotnej (Dz.U. 2022, poz. 1965 z późn. zm.)
- Zarządzenia nr 124/2022/DSOZ Prezesa NFZ z dnia 29 września 2022 r.

Ilustracje i "zrzuty" ekranowe zamieszczone w niniejszej publikacji mają charakter instruktażowy i mogą odbiegać od rzeczywistego wyglądu ekranów. Rzeczywisty wygląd ekranów zależy od posiadanej wersji aplikacji, aktywnych modułów dodatkowych oraz numeru wydania. Większość zrzutów ekranowych zamieszczonych w niniejszej instrukcji została wykonana przy pomocy wersji Standard+ z aktywnymi wszystkimi modułami dodatkowymi.

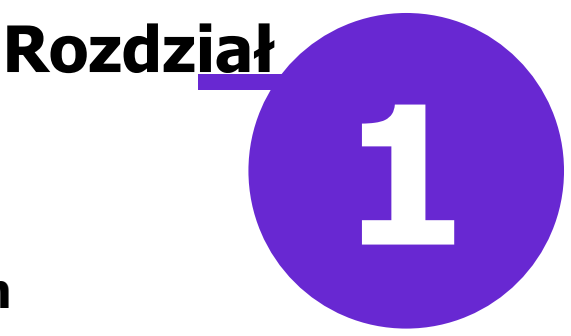

## Rozpoczęcie pracy z modułem

Aby rozpocząć pracę z modułem **Opieka koordynowana**, należy:

- dokonać zakupu modułu na stronie Centrum Zarządzania Licencjami
- pobrać nowy klucz licencyjny i wczytać go do programu mMedica w Zarządzanie > Operacje techniczne
   > Aktywacja systemu mMedica
- włączyć moduł w Zarządzanie > Konfiguracja > Konfigurator, pozycja: System > Moduły dodatkowe

Szczegółowa instrukcja włączenia modułu:

- 1. Przejść do: Zarządzanie > Konfiguracja > Konfigurator, pozycja: System > Moduły dodatkowe.
- 2. Wybrać ikonę **Stacja**, znajdującą się w lewym dolnym rogu ekranu.
- 3. Na liście modułów dodatkowych zaznaczyć moduł Opieka koordynowana.
- 4. Zapisać zmiany przyciskiem Zatwierdź (F9).
- 5. Zaakceptować komunikat o konieczności restartu aplikacji i ponownie zalogować się do programu.

| Konfiguracja – <b>System</b>                                                                                                    | » Moduły dodatkowe                               |                           | Nadpisz wartościami domyślnymi |  |
|----------------------------------------------------------------------------------------------------|--------------------------------------------------|---------------------------|--------------------------------|--|
| System                                                                                                    | Podstawowe                                       | Zarządzanie i komunikacja | a                              |  |
| Identyfikacja                                                                                                    | 🔗 Archiwum dokumentacji                          | Alternatywny interfej     | s użytkownika                  |  |
| Autoryzacja                                                                                                    | Asystent MD                                      | Dane do raportów pon      | nocniczych                     |  |
| Moduły dodatkowe                                                                                                    | Elektroniczna Dokumentacja Medvczna              | Dane do sorawozdań I      | M7/GUS                         |  |
| Kopia zapasowa                                                                                                    |                                                  |                           | 12/005                         |  |
| Distance Distance Dis | e∠LA+                                            | eAnkiety                  |                                |  |
| E Ewidencia                                                                                                    | Sabinet pielęgniarki                             | ؇ eWyniki Diagnostyka     |                                |  |
| Podstawowe                                                                                                    | ✓ Gabinety specjalistyczne                       | 🖋 eWyniki Laboratorium    | L                              |  |
| Rozliczenia                                                                                                    | Mospitalizacje                                   | 🔗 Integracja z urządzen   | iami diagnostycznymi           |  |
| Deklaracje                                                                                                    | Koszty                                           | Jednolity Plik Kontroln   | NV                             |  |
| Kupony (ewidencja)                                                                                                    |                                                  |                           | · ·                            |  |
| Kupony (skierowania)                                                                                                    | Medycyna pracy                                   | Menedzer eksportow        |                                |  |
| Wielozakładowość                                                                                                    | Medycyna szkolna                                 | ؇ Personalizacja aplikac  | ji                             |  |
| E Terminarz                                                                                                    | 📝 mPowiadomienia                                 | 🖋 Replikacja              |                                |  |
| Podstawowe                                                                                                    | 🔗 Obrót produktami leczniczymi                   | V Zwiększenie bezpiecze   | eństwa                         |  |
|                                                                                                    | Obsługa komercyjna                               |                           |                                |  |
| Eksport                                                                                                    |                                                  |                           |                                |  |
| Import                                                                                                    |                                                  |                           |                                |  |
| Poczta NFZ                                                                                                    | 🗹 Opieka koordynowana                            |                           |                                |  |
| Poczta inna                                                                                                    | 🔗 Pharmindex Baza Leków                          |                           |                                |  |
| - FTP                                                                                                    | Pharmindex Bezpieczeństwo                        |                           |                                |  |
| Kanały RSS                                                                                                    | Pharmindex Refundacie                            |                           |                                |  |
| Inne                                                                                                    |                                                  |                           |                                |  |
|                                                                                                    | Pracownia diagnostyczna                          |                           |                                |  |
| Personalizacia                                                                                                    | 🖋 Rehabilitacja ambulatoryjna                    |                           |                                |  |
| Komercia                                                                                                    | Rozliczenia NFZ                                  |                           |                                |  |
| - EDM                                                                                                    | Sprawozdawanie faktur zakupowych i chemioterapia |                           |                                |  |
| eRejestracja                                                                                                    | Stomatologia                                     |                           |                                |  |
| eWyniki                                                                                                    | Telesconde                                       |                           |                                |  |
| Stomatologia                                                                                                    | Teleporada                                       |                           |                                |  |
| - SMS - v                                                                                                    | Wsparcie rozliczeń                               |                           |                                |  |
| System Stacja Użytkownik                                                                                                    |                                                  |                           |                                |  |

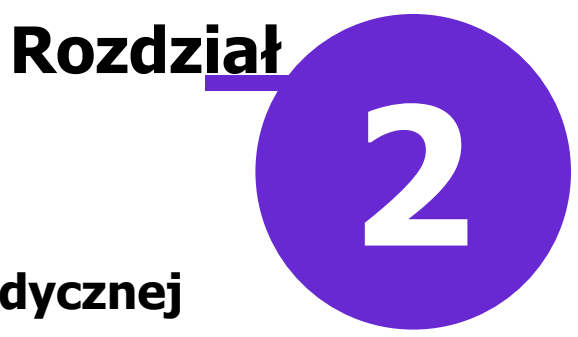

# Indywidualny Plan Opieki Medycznej (IPOM)

Dokument Indywidualnego Planu Opieki Medycznej (IPOM) tworzony jest podczas wizyty kompleksowej w komórce POZ u świadczeniodawcy posiadającego umowę z zakresu "Opieka koordynowana", dla pacjenta kwalifikującego się do leczenia w przynajmniej jednym z zakresów:

- diagnostyka i leczenie nadciśnienia tętniczego, niewydolności serca, przewlekłej choroby niedokrwiennej serca oraz migotania przedsionków
- diagnostyka i leczenie cukrzycy
- diagnostyka i leczenie astmy oskrzelowej i przewlekłej choroby obturacyjnej płuc
- diagnostyka i leczenie niedoczynności tarczycy oraz diagnostyka guzków pojedynczych i mnogich tarczycy

### 2.1 Rozpoznania kwalifikujące do objęcia opieką koordynowaną

W aplikacji mMedica istnieje możliwość oznaczenia rozpoznania jako kwalifikującego do objęcia opieką koordynowaną. W słowniku rozpoznań w oknie danych rozpoznania udostępniono parametr **"Opieka koordynowana"**, domyślnie zaznaczony dla rozpoznań wymienionych w części II załącznika nr 3 do zarządzenia nr 124/2022/DSOZ (przykład poniżej). Parametr włączono domyślnie również dla rozpoznań: R73, R73.0, N18.

| 🛨 Klasyfikacja d      | chorób X                                                               |
|-----------------------|------------------------------------------------------------------------|
| Kod lub nazwa:        | Grupa dziedzinowa:                                                     |
| Atrybut:              | Tylko aktualne                                                         |
| Widok: <u>1</u> Prefe | rowane <u>2</u> Ostatnio wybierane <u>3</u> Wszystkie <u>4</u> Foldery |
| * Kod                 | Kod choroby                                                            |
| E11.7<br>F11.0        | Klasyfikacja: ICD-10                                                   |
| ► E10                 | Kod: E10                                                               |
| E10.9                 | Nazwa: Cukrzyca insulinozależna                                        |
| E10.6<br>E10.1        | Opis:                                                                  |
| E10.8                 |                                                                        |
| E10.2                 |                                                                        |
| E10.3                 | Grupy: Choroba zakaźna 🐼 Opieka koordynowana                           |
| E10.5                 | Nowotwór wymagający zgłoszenia do KRN JO)                              |
| E10.7                 | Ustawienia: 🗹 Drukuj kod na skierowaniu                                |
| E10.0                 | Traktuj jak rozpoznanie szczegółowe                                    |
| E14.9                 | Zatwierdź Wyiście                                                      |
| E14.6                 |                                                                        |
| E14.1                 | Cukrzyca nieokresiona (z kwasicą ketonową)                             |
| E14.8                 | Cukrzyca nieokreślona (z nieokreślonymi powikłaniami)                  |
| 🚖 📥                   | 🦅 🎽 🕅 Wybierz (F5) 💽 Wyjście                                           |

Istnieje możliwość oznaczenia w powyższy sposób innych rozpoznań z klasyfikacji ICD-10.

W wersji 11.7.0 aplikacji mMedica w danych rozpoznania dodano parametr **"Traktuj jak rozpoznanie szczegółowe"**. Jego zaznaczenie w przypadku rozpoznania o kodzie 3-znakowym (bez kropki) powoduje, że rozpoznanie te jest dostępne do wyboru również przy aktywnym parametrze **"Wymagaj wprowadzania szczegółowych kodów rozpoznań (z cyfrą po kropce)"** (znajdującym się w: Zarządzanie > Konfiguracja > Konfigurator, w gałęzi Ewidencja > Podstawowe).

W ramach omawianego modułu udostępniono w oknie słownika rozpoznań filtr "Grupa dziedzinowa". Umożliwia on wyszukanie rozpoznań należących do danej grupy dziedzinowej. W tym celu należy z listy rozwijalnej wybrać odpowiednią pozycję (Diabetologia, Endokrynologia, Kardiologia, Nefrologia lub Pulmonologia).

W ramach modułu "Opieka koordynowana" została wprowadzona automatyzacja dodawania rozpoznań z zaznaczonym parametrem **"Opieka koordynowana"** do chorób przewlekłych. W przypadku wyboru w danych wizyty typu **POZ** (wartość wskazana w polu "Wizyta" w oknie danych podstawowych wizyty) otwartej w *Gabinecie* lekarza lub w module "Gabinet pielęgniarki" rozpoznania ze wspomnianym oznaczeniem, nieznajdującego się na liście chorób przewlekłych pacjenta, wyświetli się komunikat, którego przykład został zamieszczony poniżej.

| mMedica |                                                                                                    | $\times$ |
|---------|----------------------------------------------------------------------------------------------------|----------|
| ?       | Rozpoznanie o kodzie "E10" dotyczy opieki koordynowanej.<br>Czy dodać rozpoznanie do chorób przewlekłych? |          |
|         | Tak Nie                                                                                                   |          |

Wybór przycisku **Tak** spowoduje dodanie rozpoznania do okna chorób przewlekłych pacjenta.

W ścieżce Księgi i raporty > Raporty definiowane > Wykazy > Pacjenci dostępny jest wykaz "Pacjenci kwalifikujący się do objęcia opieką koordynowaną".

W *Kartotece pacjentów* (otwieranej m.in. za pomocą ikony *Rejestracja* w oknie startowym programu), w panelu *Wyszukiwanie zaawansowane* udostępniono w ramach modułu pole "Grupa dziedzinowa" (zaznaczone na zdj. poniżej). Umożliwia ono wyszukiwanie pacjentów kwalifikujących się do objęcia opieką koordynowaną, tzn. takich, dla których wybrano podczas realizacji wizyty rozpoznanie dotyczące wielochorobowości z obszaru grup dziedzinowych określonych w zarządzeniu NFZ (szczegóły w ogólnej <u>instrukcji obsługi</u> programu, w rozdziale "Wielochorobowość"). Przy wyszukiwaniu uwzględniani są tylko pacjenci z aktywną deklaracją do lekarza.

Aby wyfiltrować pacjentów spełniających powyższe warunki dla danej grupy dziedzinowej, należy zaznaczyć ją na liście rozwijalnej we wspomnianym polu.

| Grupa dziedzinowa:                   |         |  |  |  |  |
|--------------------------------------|---------|--|--|--|--|
| Diabetologia, Endokrynologia, Karc 💌 |         |  |  |  |  |
| IPOM                                 |         |  |  |  |  |
| Zastosuj                             | Wyczyść |  |  |  |  |

### 2.2 Utworzenie IPOM

Ścieżka: Ewidencja > Gabinety > Gabinet

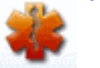

lub przycisk GABINET na stronie startowej programu

Formatka służąca do tworzenia omawianego planu dostępna jest w *Gabinecie* w oknie wizyty w rodzaju **POZ** (wartość wskazana w polu "Wizyta" w oknie danych podstawowych wizyty), po wyborze ikony *POZ*, a następnie zakładki *IPOM* (zdj. poniżej).

Informacje dotyczące sposobu utworzenia wizyty w *Gabinecie* zawarte są w ogólnej <u>instrukcji obsługi</u> programu, w rozdziale "Obsługa gabinetu lekarskiego".

Aby dodać dokument IPOM, należy wybrać przycisk **\***, zamieszczony po prawej stronie, w miejscu zaznaczonym na poniższym zdjęciu.

|                     | 💩 <u></u> 🔬                                                                                             |                                                                                         |                                                                                                    |
|---------------------|----------------------------------------------------------------------------------------------------|-----------------------------------------------------------------------------------------|----------------------------------------------------------------------------------------------------|
| <b>#</b><br>Wizyta  | Aarta prohlaktyki ChUK IPOM Historia IPOM Dane podstawowe Data ubupuranja 16-10-2024 12:00 Stature Noue | 1                                                                                       | ^ •                                                                                                    |
| PO7                 | Status zdrowotny                                                                                        | Rozpoznania                                                                             |                                                                                                    |
|                     | Data oceny: 16-10-2024 V Stan ogolny: Podsumowanie, komentarz:                                          | *     Kod       *     E14       Cukrzyca nieokre       T78.4       Alergia, nieokreślor | slona<br>a                                                                                                    |
| Patr. I bilanse     |                                                                                                    |                                                                                         | , Den al de la companya de la companya |
| Karta DiLO          | Farmakoterapia                                                                                          | Declaration                                                                             |                                                                                                    |
| Badania diag.       | I     I     II     III     IIII     IIIIIIIIIIIIIIIIIIIIIIIIIIIIIIIIIIII                                | 1 x 20 g, przez 15 dni         7 dni           1 x 1 tabl., przez 30 dni         1      |                                                                                                    |
| Dane med.           |                                                                                                    |                                                                                         | 1                                                                                                    |
| Skierowania         | Porady edukacyjne                                                                                       | Zalecenia i postępowanie niefarmakolog                                                  | iczne                                                                                                    |
| Skala Barthel       | Liczba porad dietetycznych. Trzba porad iekarskich piełęgi                                              | IOTS NULL                                                                               |                                                                                                    |
| Skala Becka         | Badania laboratoryjne                                                                                   |                                                                                         | v 🖄                                                                                                    |
|                     | * Nazwa                                                                                                 | Termin wykonania                                                                        |                                                                                                    |
| Druki               | Cholesterol całkowity     Morfologia krwi obwodowej z wzorem odsetk Przed pastenna w                    | odzaj Data Warto                                                                        | Jednostka                                                                                                    |
| Recepty             |                                                                                                    | ie J voj                                                                                |                                                                                                    |
|                     |                                                                                                    |                                                                                         |                                                                                                    |
| Zwolnienia          |                                                                                                    |                                                                                         | · · · · · · · · · · · · · · · · · · ·                                                                                                    |
| <b>Stomatologia</b> | Adania diagnostyczne                                                                                    | Termin wykonania                                                                        | séć Jadaastka                                                                                                    |
| Konsultaria         | NO NO                                                                                                   | Uata Wart                                                                               |                                                                                                    |
| $\nabla$            | Dokumenty abc Dane of Zalecenia Wyślij                                                                  | IPOM                                                                                    | EDM Umów Autoryzuj 🐼 następną                                                                                                    |

W górnej części formatki prezentowana jest data utworzenia IPOM dla pacjenta, a także status dokumentu. Możliwe statusy IPOM i ich znaczenie:

- "Nowy" wyświetla się dla dokumentu, który nie został jeszcze wysłany.
- "Wysłany" wyświetla się dla IPOM poprawnie przesłanego do systemu P1.
- "Zmodyfikowany" wyświetla się po uruchomieniu edycji poprawnie przesłanego dokumentu, a także dla dokumentu, który został zamknięty, a następnie ponownie otwarty (szczegóły w rozdziale <u>Zamknięcie</u> <u>IPOM i utworzenie nowego planu dla pacjenta</u>).
- "Zablokowany" wyświetla się dla IPOM posiadającego harmonogram (<u>HIPOM</u>), którego edycja jest obecnie uruchomiona.
- "Zamknięty" wyświetla się dla IPOM, który został zamknięty (szczegóły w rozdziale <u>Zamknięcie IPOM i</u> <u>utworzenie nowego planu dla pacjenta</u>).

**Uwaga!** Na dokumencie posiadającym status "Zablokowany" nie ma możliwości wykonywania żadnych operacji. Jego odblokowanie następuje po poprawnym przesłaniu do P1 powiązanego z nim zmodyfikowanego dokumentu HIPOM.

Dane dokumentu uzupełniane są w następujących sekcjach:

### 1. Status zdrowotny

W sekcji wprowadza się datę oceny, a także określa się stan ogólny pacjenta, poprzez wybór w polu "Stan ogólny" jednej z wartości: "Pośredni", "Stabilny", "Zagrożony niestabilnością" - pole może także pozostać puste. Należy również zamieścić odpowiednią treść podsumowania/komentarza.

### 2. Rozpoznania

Wyświetlane są w niej rozpoznania dodane do chorób przewlekłych pacjenta. Należy zaznaczyć te, które mają być ujęte w IPOM. Wymagane jest wskazanie przynajmniej jednego rozpoznania <u>kwalifikującego do objęcia opieką koordynowaną</u>. W przeciwnym wypadku przy wysyłce dokumentu wyświetlony zostanie komunikat blokujący:

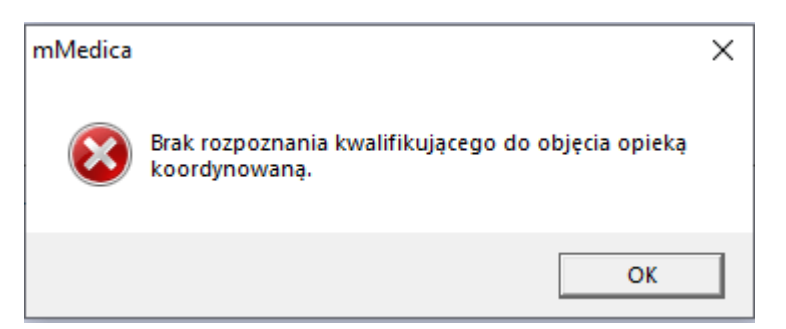

Od wersji 11.1.0 aplikacji mMedica wyświetlane w sekcji rozpoznania należące do danych grup dziedzinowych oznaczane są odpowiednimi kolorami, zgodnie z wytycznymi zawartymi w <u>ogólnej instrukcji</u> obsługi programu (rozdział "Wielochorobowość").

Rozpoznania kwalifikujące do objęcia opieką koordynowaną, które zostały wskazane w IPOM pacjenta, będą w oknie jego chorób przewlekłych (na zakładce *Wizyta*) posiadały znacznik w kolumnie "Op. koord." (przykład poniżej).

|        | Badania lab.    | Badania (        | diag.      | Stale poo | d. leki  | Konsultacje      |   |
|--------|-----------------|------------------|------------|-----------|----------|------------------|---|
| - 25   | Choroby przewle | :kłe             |            |           |          |                  |   |
| Wizyta | *               | lazwa            | Op. koord. | Op. cz.   | Data dia | Data ost. wizyty | / |
|        | E14 - Cukrzy    | vca nieokreślona | <b>V</b>   | <b>V</b>  |          | 20-02-2023       |   |
| POZ    |                 | L                |            |           |          |                  |   |

### 3. Farmakoterapia

Prezentowana jest w niej lista stale podawanych leków pacjenta. Należy zaznaczyć pozycje, które mają być uwzględnione w dokumencie.

### W wersji 10.10.0 aplikacji mMedica został dodany przycisk **Uzupełnij okres stosowania dla** wszystkich pozycji. Umożliwia on skopiowanie informacji o okresie stosowania wskazanego leku do pozostałych zaznaczonych pozycji leków. Po rozwinięciu listy wyboru, dostępnej na przycisku, istnieje możliwość skorzystania z opcji **"Uzupełnij okres stosowania dla pustych pozycji"** w celu skopiowania tej informacji tylko do pozycji, które nie miały jej wcześniej uzupełnionej.

Przy uruchamianiu edycji IPOM program sprawdza, czy nie zmieniło się dawkowanie leków stale podawanych. Jeżeli tak się stało, wyświetlony zostanie komunikat:

### "Nastąpiła zmiana dawkowania leków stale podawanych. Uaktualnić IPOM?"

Po jego zatwierdzeniu informacja o dawkowaniu zostanie uaktualniona w dokumencie.

### 4. Porady edukacyjne

Sekcja umożliwia określenie ilości porad edukacyjnych dietetycznych oraz lekarskich/pielęgniarskich, które powinny zostać wykonane pacjentowi.

### mMedica - INSTRUKCJA UŻYTKOWNIKA

zostanie utworzony nowy wiersz, co umożliwi

### 5. Zalecenia i postępowanie niefarmakologiczne

Dostępne jest pole tekstowe z możliwością skorzystania z funkcjonalności tekstów standardowych.

Znajdujący się po prawej stronie przycisk **Kopiuj z zaleceń** umożliwia skopiowanie do wspomnianego pola opisu wprowadzonego w oknie zaleceń wizyty, w polu "Dodatkowe".

### 6. Badania laboratoryjne / Badania diagnostyczne

Z dedykowanego słownika, uruchamianego przyciskiem 💌, wybiera się badania zlecane pacjentowi. Jeżeli w czasie bieżącej wizyty badania zostały wprowadzone na skierowaniu, można je stamtąd skopiować,

korzystając z przycisku , zamieszczonego po prawej stronie sekcji. Dla wskazanych badań wymagane jest uzupełnienie rodzaju terminu wykonania, poprzez wybór odpowiedniej wartości z listy rozwijalnej w kolumnie "Rodzaj". Konieczność wypełnienia pozostałych kolumn dotyczących terminu wykonania, takich jak: "Data", "Wartość" lub "Jednostka", będzie uzależniona od wskazanego rodzaju (aktywują się do edycji odpowiednie pola).

Przycisk **Uzupełnij dla wszystkich** służy do skopiowania danych terminu wykonania z zaznaczonej pozycji do pozostałych pozycji badań. Po rozwinięciu listy wyboru, dostępnej na przycisku, istnieje możliwość skorzystania z opcji **"Uzupełnij dla pustych pozycji"** w celu skopiowania danych terminu tylko do pozycji, które nie były wcześniej uzupełnione.

W wersji 10.12.0 aplikacji mMedica umożliwiono zablokowanie zlecania badań w IPOM bez wystawionego skierowania. W celu wprowadzenia takiej blokady należy w Konfiguratorze (ścieżka: Zarządzanie > Konfiguracja > Konfigurator), w pozycji Moduły dodatkowe > Opieka koordynowana włączyć parametr **"Zablokuj dodawanie badań na IPOM z pominięciem skierowania"**. Po jego włączeniu dostępny w

omawianej sekcji przycisk dodawania badania 📧 będzie nieaktywny.

### 7. Wizyty kontrolne

Uzupełnienie sekcji jest obligatoryjne. Należy w niej zamieścić informację o planowanych wizytach

kontrolnych. Aby dodać informację o takiej wizycie, należy wybrać przycisk **\***, a następnie uzupełnić dane w kolumnach:

- "Termin" wybierając odpowiednią wartość z listy rozwijalnej,
- "Wartość" i "Jednostka" ich edycja uzależniona jest od wartości wskazanej w kolumnie "Termin",
- "Opis" pole tekstowe, którego aktywność uzależniona od wartości wskazanej w kolumnie "Termin".

Po uzupełnieniu danych pozycji i wyborze przycisku wprowadzenie danych kolejnej wizyty.

### 8. Wizyty specialistyczne (lekarz - pacjent)

Należy zaznaczyć rodzaj wizyty (lub wizyt) specjalistycznej zlecanej pacjentowi (przykład poniżej).

| Wizyty specjalistyczne (lekarz-pacjent) |              |                         |   |  |  |  |  |
|-----------------------------------------|--------------|-------------------------|---|--|--|--|--|
| 🖋 Kardiolog                             | Endokrynolog | Viabetolog/endokrynolog |   |  |  |  |  |
| Pulmonolog/alergolog                    | Nefrolog     |                         | - |  |  |  |  |

W wersji 10.12.0 aplikacji mMedica dodano przycisk **Kopiuj z bieżącej wizyty**. Jeżeli na tej samej wizycie zostało utworzone skierowanie do specjalisty z parametrem **"Opieka koordynowana"** (szczegóły w rozdziale <u>Skierowanie do specjalisty</u>), wybór przycisku spowoduje automatyczne zaznaczenie rodzaju wizyty zgodnego z tym skierowaniem.

9. Konsultacje specjalistyczne (lekarz - lekarz)

Analogicznie, jak w powyższym przypadku, zaznacza się rodzaj konsultacji, którą ma odbyć lekarz POZ z lekarzem specjalistą.

### 10. Informacje dodatkowe

Możliwość wprowadzenia informacji dodatkowych w dedykowanym polu tekstowym.

Utworzony dla pacjenta IPOM wyświetlany jest na kolejnych jego wizytach. Aby móc edytować plan dodany na wcześniejszej wizycie pacjenta lub plan, który został <u>przesłany</u> (posiadający status "Wysłany"), należy

wybrać przycisk **W**, dostępny pod przyciskiem dodawania dokumentu. Zmodyfikowany dokument, który był wcześniej przesłany, należy ponownie wysłać do P1.

Usunięcia dokumentu dokonuje się przyciskiem . W przypadku IPOM przesłanego do systemu P1 operacja ta skutkuje generacją i wysyłką dokumentu anulującego.

Usunięcie IPOM powoduje automatyczną operację usunięcia powiązanego z nim harmonogramu (HIPOM).

Przy dodawaniu IPOM program sprawdza, czy aktualnie otwarta wizyta jest oznaczona jako kompleksowa. Jeżeli tak nie jest, wyświetli się komunikat:

"Utworzono nowy dokument IPOM - czy oznaczyć wizytę jako kompleksową?".

Po jego zatwierdzeniu (przyciskiem **Tak**) wizyta zostanie automatycznie oznaczona jako **"Kompleksowa"** (szczegóły w rozdziale <u>Oznaczenie rodzaju wizyty</u>).

W wersji 11.2.0 aplikacji mMedica w Konfiguratorze (ścieżka: Zarządzanie > Konfiguracja > Konfigurator), w pozycji Moduły dodatkowe > Opieka koordynowana został dodany parametr **"Informuj o zbliżającym** się terminie ważności IPOM". Należy go włączyć, jeżeli użytkownik ma być informowany o zbliżającym się terminie końca ważności lub o zakończeniu ważności IPOM pacjenta. Włączenie parametru spowoduje, że przy tworzeniu wizyty w rodzaju "POZ" w Gabinecie lekarza dla pacjenta posiadającego aktywny IPOM będzie wyświetlany komunikat o treści:

- "Zbliża się termin upływu ważności IPOM", jeżeli od daty utworzenia IPOM pacjenta upłynęło więcej niż 11, ale mniej niż 12 miesięcy,
- "Upłynął termin ważności IPOM", jeżeli IPOM pacjenta został utworzony ponad 12 miesięcy temu.

Informacja o utworzeniu/modyfikacji IPOM jest wyświetlana w oknie *Ostatnie wizyty*, w *Historii wizyt*, a także na podsumowaniu wizyty.

W Konfiguratorze (Zarządzanie > Konfiguracja > Konfigurator), w pozycji Gabinet > Różne, w sekcji <u>Autoryzacja wizyty</u> został udostępniony parametr **"Koryguj kod świadczenia"**, domyślnie wyłączony. Jego włączenie spowoduje automatyczne ustawianie przy autoryzacji wizyty kodu świadczenia **22 - Osoba objęta opieką koordynowaną** w jej danych podstawowych, jeżeli spełnione będą równocześnie następujące warunki:

1. Wizyta jest typu POZ.

2. Wizyta jest realizowana w *Gabinecie* lekarza w komórce organizacyjnej, w ramach której edytowano IPOM pacjenta (IPOM jest nieusunięty).

3. W danych wizyty wybrano rozpoznanie dotyczące wielochorobowości z obszaru grup dziedzinowych określonych w zarządzeniu NFZ (szczegóły w ogólnej <u>instrukcji obsługi</u> programu, w rozdziale "Wielochorobowość").

4. Jest to pierwsza autoryzacja wizyty.

5. Wersja słownika świadczeń, ustawiona dla wizyty, zawiera świadczenie o kodzie 22 - Osoba objęta opieką koordynowaną.

6. W danych wizyty nie utworzono patronażu/bilansu (jeżeli utworzono, ustawiony zostanie kod odpowiedni dla tego typu świadczenia).

7. W danych wizyty został zaznaczony przynajmniej jeden rodzaj wizyty/porady/konsultacji w ramach opieki koordynowanej (szczegóły w rozdziale <u>Oznaczenie rodzaju wizyty</u>). Warunek ten został dodany w wersji 11.4.0 aplikacji mMedica.

### 2.3 Zamknięcie IPOM i utworzenie nowego planu dla pacjenta

W wersji 10.1.0 aplikacji mMedica została udostępniona możliwość zamknięcia aktualnego IPOM i utworzenia kolejnego takiego dokumentu dla pacjenta.

Aby zamknąć dokument IPOM, należy w oknie jego danych wybrać przycisk **Zamknij plan**, wskazany na poniższym zdjęciu. W wersji 10.10.0 aplikacji mMedica zmieniły się warunki jego dostępności. Obecnie jest on aktywny dla wysłanego IPOM w statusie innym niż "Zablokowany", niezależnie od wybranego na wizycie kodu świadczenia.

|                 | Karta profilaktyki (           | ChUK IPOM                                            |   |
|-----------------|--------------------------------|------------------------------------------------------|---|
| <b>Vizyta</b>   | Dane podstawow                 | Ne                                                   | • |
| POZ             | Status zdrowotn<br>Data oceny: | IV Rozpoznania<br>IZ5-01-2024 Stan ogólny: Kod Nazwa | 1 |
| Patr. i bilanse | Podsumowanie,<br>komentarz:    | E14 Cukrzyca nieokreślona                            |   |
| 610             |                                |                                                      | Ċ |

Jeżeli od daty utworzenia IPOM upłynął okres czasu krótszy niż rok, wyświetli się komunikat: **"Od chwili utworzenia planu nie minął rok. Zamknąć mimo to?"** 

Należy wybrać **Tak**, aby kontynuować operację.

Po zamknięciu dokument zmieni status na "Zamknięty" oraz zostanie zablokowana jego edycja. Natomiast

wspomniany wyżej przycisk zmieni kolor na zielony (**Levin**) i od tego momentu będzie służył do ponownego otwarcia zamkniętego IPOM, w przypadku zaistnienia takiej konieczności.

Aby móc utworzyć nowy IPOM dla pacjenta, należy zamknąć dokument dotychczas obowiązujący.

Od wersji 10.1.0 programu w przypadku otwarcia wizyty POZ z kodem świadczenia **22 - Osoba objęta opieką koordynowaną** dla pacjenta posiadającego IPOM w statusie "Wysłany", od którego utworzenia minął rok, wyświetlany jest komunikat:

"Upłynął rok od utworzenia aktualnego dokumentu IPOM. W celu zamknięcia bieżącego i utworzenia kolejnego przejdź w sekcję POZ w zakładkę IPOM".

Utworzenia nowego IPOM pacjenta, po zamknięciu wcześniejszego, dokonuje się w standardowy sposób,

czyli przyciskiem 🛄

Podczas dodawania nowego planu wyświetlą się zapytania dotyczące skopiowania z planu poprzedniego danych, takich jak: podsumowanie/komentarz, zalecenia, informacje dodatkowe. Po ich zatwierdzeniu informacje te zostaną umieszczone w nowym dokumencie.

Ponadto z poprzedniego planu zostaną przeniesione automatycznie dane dotyczące: rozpoznań, farmakoterapii, badań laboratoryjnych, badań diagnostycznych, wizyt kontrolnych, wizyt oraz konsultacji specjalistycznych.

### 2.4 Wysłanie IPOM

Sposób konfiguracji programu umożliwiającej wysłanie dokumentu do systemu P1, w tym zaczytania odpowiednich certyfikatów, został opisany w ogólnej <u>instrukcji obsługi</u> programu, w rozdziale "Konfiguracja e-Recepty". Jeżeli w bazie świadczeniodawcy są aktualnie wystawiane e-Recepty/e-Skierowania, nie ma potrzeby wykonywania dodatkowej konfiguracji.

Aby wysłać do systemu P1 uzupełniony dokument IPOM, należy wybrać przycisk **Wyślij IPOM**, dostępny na dole ekranu (zaznaczony na poniższym zdjęciu).

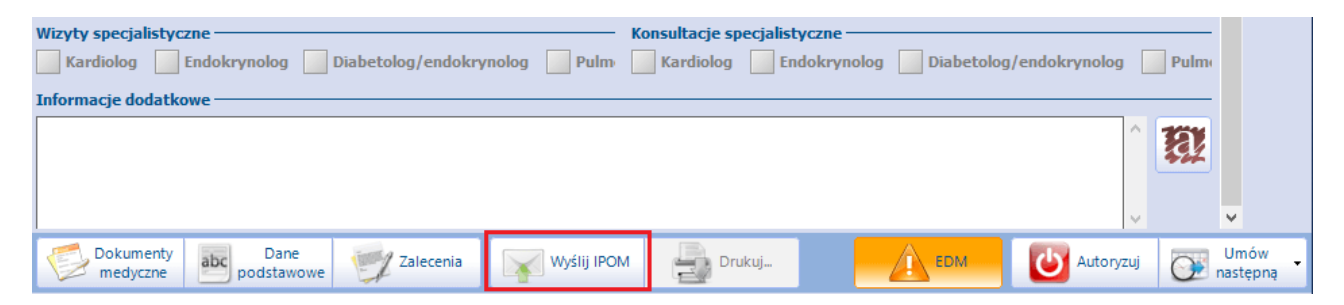

Omawiana operacja wymaga podania hasła do posiadanego przez użytkownika certyfikatu podpisu elektronicznego.

Po rozpoczęciu wysyłki wyświetlone zostanie okno informujące o jej przebiegu i ewentualnych błędach.

Poprawnie przesłany plan uzyskuje status "Wysłany".

| A BLA  | Karta profilaktyki ChUK IPOM                      |
|--------|---------------------------------------------------|
|        | Dane podstawowe                                   |
| Wizyta | Data utworzenia: 20-02-2023 13:05 Status: Wysłany |
|        | Status zdrowotny                                  |
| POZ    | Data oceny: 20-02-2023 💌 Stan ogólny:             |

Po poprawnym przesłaniu IPOM możliwe będzie utworzenie dla niego harmonogramu (HIPOM).

Na dole ekranu znajduje się przycisk **Drukuj**, umożliwiający wydruk IPOM pacjenta. Jest on aktywny dla wysłanego dokumentu (posiadającego status "Wysłany").

W aplikacji mMedica wyświetlane są ikony informujące o tym, że dla pacjenta został utworzony i poprawnie <u>przes</u>łany IPOM:

- ikona widoczna w kartotece pacjentów, a od wersji 11.7.0 programu także w oknie listy pacjentów oczekujących do Gabinetu lekarza/Gabinetu pielęgniarki/Rehabilitacji ambulatoryjnej/Pracowni diagnostycznej, w nagłówku dolnego okna informacji o pacjencie, po zaznaczeniu na liście pacjenta posiadającego poprawnie sprawozdany IPOM, a także w panelu górnym okna wizyty takiego pacjenta (po prawej stronie).

- ikona wyświetlana w Terminarzu na rezerwacji/rejestracji wspomnianego wyżej pacjenta oraz w szczegółach takiej rezerwacji/rejestracji (po prawej stronie ekranu).

Powyższa ikona może przyjmować następujące kolory: 🔤 🔤 🔤 🔤 . Kolor zielony oznacza zmianę IPOM, kolor żółty sygnalizuje, że kończy się jego ważność, natomiast czerwony informuje o przekroczonym terminie ważności dokumentu (w przypadku gdy minął rok od jego utworzenia).

W oknie kartoteki pacjentów (otwieranym m.in. za pomocą ikony *Rejestracja* w oknie startowym programu), w panelu *Wyszukiwanie zaawansowane* w ramach modułu udostępniono parametr **"IPOM"**, umożliwiający wyszukanie pacjentów z poprawnie przesłanym IPOM.

# Rozdział Barmonogram Indywidualnego Planu Opieki Medycznej (HIPOM)

Harmonogram Indywidualnego Planu Opieki Medycznej (HIPOM) jest tworzony dla pacjenta na podstawie jego Planu Opieki Medycznej (IPOM), który został poprawnie sprawozdany do systemu P1.

### 3.1 Koordynator opieki

Zadaniem koordynatora opieki jest planowanie i monitorowanie diagnostyki oraz terapii chorego. Tego rodzaju personel, odpowiednio skonfigurowany w aplikacji mMedica, ma możliwość wykonywania operacji dotyczących harmonogramu IPOM, takich jak: utworzenie harmonogramu, jego wysłanie, edycja oraz usunięcie.

Aby osoba personelu, niebędąca lekarzem, mogła wykonywać powyższe czynności, należy w jej danych w rejestrze personelu (Zarządzanie > Konfiguracja > Rejestr personelu), na zakładce **4. Uprawnienia** włączyć parametr "Koordynacja opieki" (zdj. poniżej). Przy takim oznaczeniu wymagane jest uzupełnienie numeru PESEL personelu na zakładce **1. Dane podstawowe**.

| <u>1</u> . Dane podstawowe | 2. Dane adresowe      | 3. Dane dod    | latkowe | 4. Uprawnienia      | 5. Medycyna pracy |   |
|----------------------------|-----------------------|----------------|---------|---------------------|-------------------|---|
| Wystawianie recept —       |                       |                |         |                     |                   |   |
| Wystawianie recept         | na bezpłatne leki dla | osób w wieku   | u 75+   |                     |                   |   |
| Wystawianie recept         | na bezpłatne leki dla | kobiet w ciąż  | żγ      |                     |                   |   |
| Wystawianie recept         | w ramach samodzieli   | nej ordynacji  |         |                     |                   |   |
| Wystawianie recept         | w ramach kontynuac    | ji zleceń leka | rskich  |                     |                   |   |
| Wykonywanie zabiegów       | rehabilitacyjnych —   |                | Asysten | t medyczny dla leka | rzy —             |   |
| * Naz                      | wa                    |                | *       | Nazwisko i imię     | ^                 |   |
| <b>)</b>                   |                       |                |         |                     | e                 | - |
|                            |                       |                |         |                     |                   |   |
|                            |                       |                |         |                     |                   |   |
|                            |                       |                |         |                     |                   |   |
|                            |                       |                |         |                     |                   |   |
|                            |                       |                |         |                     |                   |   |
|                            |                       |                |         |                     | ×                 |   |
|                            |                       | Ť              |         |                     | ,                 |   |
| Inne                       |                       |                |         |                     |                   |   |
| Koordynacja opieki         |                       |                |         |                     |                   |   |

### 3.2 Utworzenie HIPOM

Ścieżka: Ewidencja > Rezerwacja > Przegląd terminarza

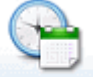

lub przycisk TERMINARZ na stronie startowej programu

Możliwość tworzenia harmonogramów IPOM (HIPOM), a także wykonywania na nich innych operacji, w aplikacji mMedica ma personel w rodzaju "lekarz" lub personel skonfigurowany jako koordynator opieki.

W celu utworzenia omawianego harmonogramu należy w oknie Terminarza wybrać zamieszczony u góry ekranu przycisk **Opieka koordynowana** (zaznaczony na poniższym zdjęciu).

| Funkcje dodatkowe 🔹 🍶 🔹 📰 🔹 |                                      |                               |                              |                                       |
|-----------------------------|--------------------------------------|-------------------------------|------------------------------|---------------------------------------|
| ۵ 🗷 🍂 🕤 🖉 💐 🔹               | Nowa rezerwacja Nowy cykl Nowa rejes | tracja Dane Rezerwuj Rejestru | uj Odwołaj Rozlicz Oświadcze | nie eWUŚ zbiorczo Opieka koordynowana |
| Nawigacja 🛞                 | Terminarz                            |                               |                              |                                       |
| ≪ Luty 2023 ≫               |                                      |                               |                              |                                       |
|                             | « 20-02-2023 (pon.)                  | 21-02-2023 (wt.)              | 22-02-2023 (śr.)             | 23-02-2023 (czw.)                     |
| 30 31 1 2 3 4 5             | Zajęte/Wolne: 0 / 0                  | Zajęte/Wolne: 0 / 0           | Zajęte/Wolne: 0 / 0          | Zajęte/Wolne: 0 / 0                   |
| 6 7 8 9 10 11 12            | 7 00                                 |                               |                              |                                       |
| 13 14 15 16 17 18 19        |                                      |                               |                              |                                       |
| 20 21 22 23 24 25 26        | 30                                   |                               |                              |                                       |
| 27 28 1 2 3 4 5             |                                      |                               |                              |                                       |
| 6 7 8 9 10 11 12            | 8 00                                 |                               |                              |                                       |
| Dzisiaj: 20-02-2023         | 30                                   |                               |                              |                                       |
| Pierwszy wolny termin       |                                      |                               |                              |                                       |

Czynność ta spowoduje otwarcie okna *Pacjenci objęci opieką koordynowaną* z wyświetloną listą pacjentów posiadających IPOM. W oknie wyświetlane są tylko pozycje, dla których IPOM został przesłany do P1. Od wersji 10.10.0 aplikacji mMedica przejście do poniższego okna jest możliwe również poprzez wybór ikony

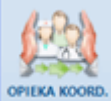

programu. Aby była ona dostępna we wspomnianych miejscach wymagane jest posiadanie Modułu Personalizacyjnego i dokonanie w ramach niego odpowiednich ostawień w Konfiguratorze, w pozycji: Moduły dodatkowe > Personalizacja (szczegóły w instrukcji obsługi modułu, w rozdziale "Konfiguracja przycisków w oknie startowym oraz przycisków nawigacji w oknie głównym").

| ی بی جی کے ایک ایک 🔊 🔊                                   | Dane pacjenta D | ane harmonogramu Uwagi                   | Notatki Przegląd wiz | t       |        |                     |                       |              |                  |
|----------------------------------------------------------|-----------------|------------------------------------------|----------------------|---------|--------|---------------------|-----------------------|--------------|------------------|
| Wyszukiwanie zaawansowane 🔊<br>Data wystawienia od - do: | 🛜 Pacjeno       | ci objęci opieką ko                      | ordynowaną           |         |        |                     |                       |              |                  |
| <b>•</b>                                                 | * Pacjent       | PESEL                                    | Adres                | Telefon | E-mail | Status harmonogramu | Personel wystawiający | Komórka org. | Data wystawienia |
| Nazwisko / PESEL:                                        | Kowalska Anr    | na anarana ana ana ana ana ana ana ana a | to the therein, all  |         |        | Zmodyfikowany       | Nowak Jan             | Poradnia     | 26-08-2023 13:05 |
|                                                          | Kowalski Jan    | 1700 - 20 - 2009 M                       | 40 SHE TURN, 41 TWE  |         |        | Do utworzenia       | Nowak Jan             | Poradnia     | 26-08-2023 19:01 |
| Telefon:                                                 |                 |                                          |                      |         |        |                     |                       |              |                  |
|                                                          |                 |                                          |                      |         |        |                     |                       |              |                  |
| Status harmonogramu:                                     |                 |                                          |                      |         |        |                     |                       |              |                  |
| Aktywny                                                  |                 |                                          |                      |         |        |                     |                       |              |                  |
| Komórka org.:                                            |                 |                                          |                      |         |        |                     |                       |              |                  |
|                                                          |                 |                                          |                      |         |        |                     |                       |              |                  |
| Wystawiający IPOM:                                       |                 |                                          |                      |         |        |                     |                       |              |                  |
| -                                                        |                 |                                          |                      |         |        |                     |                       |              |                  |
| Koordynator:                                             |                 |                                          |                      |         |        |                     |                       |              |                  |
| <b>•</b>                                                 |                 |                                          |                      |         |        |                     |                       |              |                  |
| Stan ogólny pacjenta:                                    |                 |                                          |                      |         |        |                     |                       |              |                  |
| <b>•</b>                                                 |                 |                                          |                      |         |        |                     |                       |              |                  |
| Ścieżka diagnostyczna:                                   |                 |                                          |                      |         |        |                     |                       |              |                  |
| · · · · · · · · · · · · · · · · · · ·                    |                 |                                          |                      |         |        |                     |                       |              |                  |
| Plan. data zadania od - do:                              |                 |                                          |                      |         |        |                     |                       |              |                  |
| <b>•</b>                                                 |                 |                                          |                      |         |        |                     |                       |              |                  |
| Personel:                                                |                 |                                          |                      |         |        |                     |                       |              |                  |
| <b>_</b>                                                 |                 |                                          |                      |         |        |                     |                       |              |                  |
| Status terminu w harmonogramie :                         |                 |                                          |                      |         |        |                     |                       |              |                  |
| <b>_</b>                                                 |                 |                                          |                      |         |        |                     |                       |              |                  |
| Rodzaj terminu:                                          |                 |                                          |                      |         |        |                     |                       |              |                  |
| -                                                        |                 |                                          |                      |         |        |                     |                       |              |                  |
| Badanie laboratoryjne:                                   |                 |                                          |                      |         |        |                     |                       |              |                  |
|                                                          |                 |                                          |                      |         |        |                     |                       |              |                  |
| Badanie diagnostyczne:                                   |                 |                                          |                      |         |        |                     |                       |              |                  |
|                                                          |                 |                                          |                      |         |        |                     |                       |              |                  |
| Lista rezerwowa (miesiąc - rok):                         |                 |                                          |                      |         |        |                     |                       |              |                  |
| <b>•</b>                                                 |                 |                                          |                      |         |        |                     |                       |              |                  |

Pozycje ze statusem harmonogramu (prezentowanym w kolumnie "Status harmonogramu") "Do utworzenia" lub "Do aktualizacji" będą w powyższym oknie oznaczone kolorem zielonym.

Utworzone harmonogramy, w których istnieją niezaplanowane terminy, są oznaczane na liście kolorem purpurowym.

Po lewej stronie okna, w panelu *Wyszukiwanie zaawansowane*, znajdują się filtry umożliwiające wyszukiwanie pozycji wg różnych kryteriów. W polu "Status harmonogramu" domyślnie podpowiadany jest status "Aktywny". Jego ustawienie powoduje wyświetlenie w oknie pozycji ze statusami wskazującymi na aktywne dokumenty. Aby wyświetlić dokumenty powiązane z zamkniętym IPOM, należy wybrać z listy status "Zamknięty".

Ponadto dostępne są filtry:

- "Ścieżka diagnostyczna" umożliwia wyszukanie harmonogramów powiązanych z IPOM posiadającym przynajmniej jedno rozpoznanie z danej grupy dziedzinowej (wybranej w filtrze),
- "Status terminu w harmonogramie" wyszukuje harmonogramy posiadające przynajmniej jedną pozycję terminu ze wskazanym statusem,
- "Rodzaj terminu" (możliwy wybór kilku pozycji) wyszukuje harmonogramy zawierające wszystkie wskazane rodzaje porad/wizyt/konsultacji, uwzględniając zawartość filtra "Status terminu w harmonogramie" w przypadku jego uzupełnienia (wyszukane zostaną pozycje posiadające dane rodzaje z przynajmniej jednym terminem o wskazanym statusie),
- "Badanie laboratoryjne"/"Badanie diagnostyczne" wyszukuje harmonogramy zawierające dane badanie, uwzględniając zawartość filtra "Status terminu w harmonogramie" (działanie analogicznie do opisanego w poprzednim punkcie).

Od wersji aktualizacji 11.1.0 na działanie powyższych filtrów ma wpływ ustawienie nowo dodanych filtrów "Plan. data zadania od - do" oraz "Personel".

W wersji 10.10.0 aplikacji mMedica umożliwiono wyszukiwanie wg określonego w IPOM stanu ogólnego pacjenta (filtr "Stan ogólny pacjenta"). Dodano również filtry umożliwiające wyszukanie pozycji <u>powiązanych listą rezerwową</u>.

W wersji 11.1.0 programu dodano filtry:

- "Plan. data zadania od do" umożliwia wyszukanie pozycji posiadających terminy, których planowana data należy do zadanego zakresu. Przy wyszukiwaniu nie są uwzględniane terminy związane z listą rezerwową.
- "Personel" wyszukuje pozycje posiadające terminy przypisane do wskazanego personelu, uwzględniając zawartość filtra "Plan. data zadania od do".

W wersji 11.5.0 programu dodano filtr "Koordynator", umożliwiający wyszukanie harmonogramów przypisanych do konkretnego koordynatora opieki (szczegóły w dalszej części rozdziału).

W dolnej części ekranu wyświetlane są w dedykowanych oknach (zdj. poniżej) informacje dotyczące wskazanego pacjenta.

| HARMONOGRAM | DEKLARACJA I LECZENIE | INNE |
|-------------|-----------------------|------|
|             |                       |      |

Aby podejrzeć dane zaznaczonego na liście pacjenta, należy wybrać znajdujący się w panelu górnym przycisk **Dane pacjenta**.

W wersji 10.11.0 aplikacji mMedica w panelu górnym dodano przycisk **Przegląd wizyt**. Jego wybór przeniesie użytkownika do okna przeglądu wizyt z domyślnie wyszukanymi wizytami wskazanego pacjenta posiadającymi kod świadczenia **22 - Osoba objęta opieką koordynowaną**.

Przejście do okna harmonogramu zaznaczonego na liście pacjenta możliwe będzie po naciśnięciu **Dane** harmonogramu (lub po dwukrotnym kliknięciu w pozycję pacjenta lewym przyciskiem myszy).

Jeżeli przycisk **Dane harmonogramu** zostanie wybrany dla pozycji, dla której nie został jeszcze utworzony HIPOM (status harmonogramu "Do utworzenia"), wyświetli się komunikat:

| mMedica |                                                                           | $\times$ |
|---------|---------------------------------------------------------------------------|----------|
| ?       | Harmonogram IPOM jeszcze nie został utworzony.<br>Czy chcesz go utworzyć? |          |
|         | Tak Nie                                                                   |          |

Należy wybrać **Tak**, aby przejść do okna harmonogramu.

Przy próbie utworzenia harmonogramu dla IPOM, którego edycja jest aktualnie uruchomiona, wyświetlony zostanie następujący komunikat:

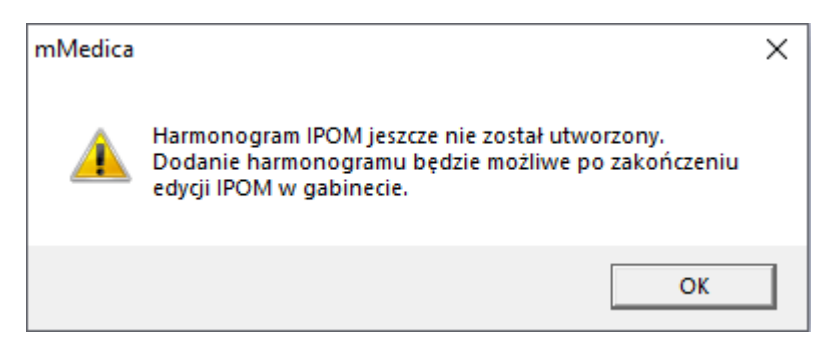

W takiej sytuacji utworzenie harmonogramu będzie możliwe po dokonaniu wysyłki zmodyfikowanego dokumentu IPOM.

Okno harmonogramu zostało podzielone na dwie zakładki - Dane medyczne oraz Harmonogram.

Na zakładce **Dane medyczne** wyświetlane są do poglądu informacje z IPOM pacjenta. W górnej części okna, w sekcji <u>Dane podstawowe</u>, prezentowana jest data utworzenia harmonogramu oraz jego status. Możliwe statusy harmonogramu i ich znaczenie:

- "Nowy" utworzony harmonogram nie został jeszcze przesłany do P1,
- "Wysłany" harmonogram został poprawnie przesłany do P1,
- "Zmodyfikowany" została uruchomiona edycja poprawnie przesłanego harmonogramu,
- "Zablokowany" została uruchomiona edycja dokumentu IPOM, którego dotyczy harmonogram (IPOM ma status "Zmodyfikowany"),
- "Do aktualizacji" dokument IPOM, którego dotyczy harmonogram, został zmodyfikowany i ponownie przesłany do P1.

Uwaga! Na dokumencie posiadającym status "Zablokowany" nie ma możliwości wykonywania żadnych operacji. Jego odblokowanie następuje po poprawnym przesłaniu do P1 powiązanego z nim zmodyfikowanego dokumentu IPOM.

| Harmonogram IPOM – <b>Kowalski Jan</b> (M), 52 | i2 lata                     |
|------------------------------------------------|-----------------------------|
| Dane medyczne Harmonogram                      |                             |
| Dane podstawowe                                |                             |
| Data utworzenia: 21-02-2023 13:05 Status: Nowy |                             |
| Status zdrowotny                               | Rozpoznania                 |
| Data oceny: 21-02-2023 Stan ogólny:            | * Kod Nazwa ^               |
| Podsumowanie, opis 1<br>komentarz:             | E14 Cukrzyca nieokreślona   |
|                                                | ·                           |
| Farmakoterapia                                 | Daulauraia Olara darauraia  |
| Nazwa                                          | Dawkowanie Okres stosowania |
|                                                | ×                           |
| Zalecenia i postępowanie niefarmakologiczne    | Informacje dodatkowe        |
|                                                | ^ ^                         |

Zakładka <u>Harmonogram</u> zawiera listę zadań zleconych w ramach IPOM, pogrupowanych wg kategorii: Badania laboratoryjne, Badania diagnostyczne, Porady, Wizyty kontrolne, Wizyty specjalistyczne, Konsultacje specjalistyczne.

Jeżeli w planie opieki pacjenta nie wprowadzono danych dla którejś z kategorii, jej nazwa będzie na liście niewidoczna.

|        | 🛛 🎉 🔄 👟 🌲 🛛 Wyślij 🛛 Edytuj 🛛 Usuń 🗋 Druku                  | ji Wyślij powiadomienie Dane medyczne |      |                     |      |          |           |   |          |
|--------|-------------------------------------------------------------|---------------------------------------|------|---------------------|------|----------|-----------|---|----------|
| Harm   | onogram IPOM – <b>Kowalski Jan</b> (M), //////              | /////, 53 lata                        |      |                     |      |          |           |   |          |
| Dane   | nedyczne Harmonogram                                        |                                       |      |                     |      |          |           |   |          |
| Koordy | nator:                                                      |                                       | . та | eminu zadania ne 2. |      |          |           |   |          |
| * Nr   | Nazwa                                                       | Czas wykonania                        | ) (* | Status              | Data | Godzina  | Komórka   | ^ |          |
|        | Badania laboratoryjne                                       |                                       | Þ    | Zaplanowany 🔽       |      | İ        |           |   | 10-      |
|        | Morfologia krwi obwodowej z płytkami krwi                   | Najszybciej jak to możliwe            |      | Niezaplanowany      |      |          |           |   |          |
|        | Badania diagnostyczne                                       |                                       | Г    |                     |      |          |           |   |          |
|        | USG brzucha i przestrzeni zaotrzewnowej, w tym wstępnej oce | Przed następną wizytą                 |      |                     |      |          |           |   | <u> </u> |
|        | Porady                                                      |                                       |      |                     |      |          |           |   | 0        |
|        | Porada dietetyczna                                          | 2 razy                                |      |                     |      |          |           |   |          |
|        | Wizyty kontrolne                                            |                                       |      |                     |      |          |           |   |          |
|        | 4 Wizyta kontrolna                                          | Co 1 tydz.                            |      |                     |      |          |           |   |          |
|        | Wizyty specjalistyczne                                      |                                       |      |                     |      |          |           |   |          |
|        | 5 Diabetolog/endokrynolog                                   |                                       |      |                     |      |          |           |   |          |
|        | i Endokrynolog                                              |                                       |      |                     |      |          |           |   |          |
|        | Konsultacje specjalistyczne                                 |                                       |      |                     |      |          |           |   |          |
| 1      | 7 Diabetolog/endokrynolog                                   |                                       |      |                     |      |          |           |   |          |
|        | 8 Endokrynolog                                              |                                       |      |                     |      |          |           |   |          |
|        |                                                             | v                                     |      |                     |      |          |           | ~ |          |
|        |                                                             |                                       |      |                     |      |          |           |   |          |
|        |                                                             |                                       |      |                     |      | <b>V</b> | Zatwierdź | × | Anuluj   |

Ilość rekordów wyświetlanych w sekcji <u>Terminy zadania</u> wynika z ustawień dokonanych w IPOM, dotyczących ilości porad lub terminu wykonania danego zadania. Po podświetleniu zadania po prawej stronie okna, w sekcji <u>Terminy zadania</u>, wyświetli się lista jego terminów (przykład powyżej). Dla każdego z nich można ręcznie ustawić odpowiedni status, poprzez wybór z listy rozwijalnej jednej z pozycji: "Anulowany", "Niezaplanowany", "Zaplanowany", "Zrealizowany", a także, w przypadku statusów innych niż "Niezaplanowany", wprowadzić w odpowiednich kolumnach datę oraz godzinę. Ręczne ustalanie terminów HIPOM rekomendowane jest w sytuacji, gdy wizyta realizowana jest w innej placówce.

Pozycje harmonogramu, dla których istnieją niezaplanowane terminy, są oznaczane kolorem purpurowym.

W wersji 11.5.0 aplikacji mMedica u góry zakładki dodano pole "Koordynator", umożliwiające przypisanie harmonogramu do konkretnego koordynatora opieki. Zawiera listę osób personelu, w których danych zaznaczono opcję **"Koordynacja opieki"** (szczegóły w rozdziale <u>Koordynator opieki</u>). Domyślnie podpowiadany jest w nim koordynator, który utworzył IPOM (możliwość zmiany).

### Powiązanie rezerwacji HIPOM z terminarzem

| Т | erminy zadania nr 4 |      |         |         |   |            |
|---|---------------------|------|---------|---------|---|------------|
| , | * Status            | Data | Godzina | Komórka | ^ | 5          |
|   | Niezaplanowan 🝸     |      |         |         |   | 10-        |
| Γ |                     |      |         |         |   |            |
|   |                     |      |         |         |   | $\bigcirc$ |
|   |                     |      |         |         |   |            |
|   |                     |      |         |         |   |            |

W celu usprawnienia rezerwacji terminów HIPOM w wersji 9.8.0 aplikacji mMedica udostępniono powiązanie planowanych terminów z terminarzem. Warunkiem prawidłowego działania funkcjonalności jest dostępność aktywnych harmonogramów pracy, dla komórek, w których mają być realizowane wizyty/konsultacje specjalistyczne. Szczegóły dotyczące generowania harmonogramów opisano w rozdziale "Harmonogramy pracy" instrukcji głównej aplikacji mMedica.

W celu dokonania rezerwacji poprzez terminarz, należy po zaznaczeniu wybranego wiersza w sekcji <u>Terminy</u>

zadania wybrać przycisk Zarezerwuj wizytę, który wskazano na powyższym zdjęciu. Dla: "Badań

laboratoryjnych" oraz pozycji w statusie "Anulowany" i "Zrealizowany", przycisk jest nieaktywny. W wersji 11.1.0 aplikacji mMedica w ramach dodatkowego modułu "Pracownia diagnostyczna" możliwość rezerwacji terminu przy użyciu omawianego przycisku została udostępniona również dla pozycji z kategorii "Badania diagnostyczne".

Wybór opcji dla terminu zadania w statusie "Niezaplanowany "wywoła okno terminarza z możliwością dokonania rezerwacji w dogodnym terminie. Po zatwierdzeniu rezerwacji, odpowiadający jej slot terminarza

zostanie oznaczony symbolem IPOM <sup>100</sup>. W oknie Harmonogramu IPOM, status terminu zadania zostanie zmieniony na "Zaplanowany", a w kolumnach data, godzina i komórka, zostaną wyświetlone dane z rezerwacji (przykład poniżej).

| Te | erminy zadania nr <mark>2</mark> |            |         |                    |   |            |
|----|----------------------------------|------------|---------|--------------------|---|------------|
| *  | Status                           | Data       | Godzina | Komórka            | ^ |            |
| Þ  | Niezaplanowan 💌                  |            |         |                    |   | 12         |
|    | Zaplanowany                      | 26-08-2023 | 12:45   | Poradnia diabetolo |   |            |
|    | Zaplanowany                      | 26-08-2023 | 14:00   | Poradnia diabetolo |   | $\bigcirc$ |
|    | Zaplanowany                      | 27-08-2023 | 12:30   |                    |   |            |

W przypadku konieczności zmiany zaplanowanego już terminu powiązanego z terminarzem, wybór przycisku

spowoduje otwarcie okna z *Danymi rezerwacji*. Zmiana terminu rezerwacji, spowoduje aktualizację danych w Terminarzu oraz w HIPOM.

Zmiana terminu pozycji "Zaplanowanej" nie powiązanej z terminarzem z zastosowaniem przycisku Zarezerwuj wizytę spowoduje otwarcie okna terminarza w dniu pierwotnej rezerwacji.

W przypadku dokonania zmiany terminu z poziomu Termianarz > Dane rezerwacji powiązanej z HIPOM, aktualizacja terminu zostanie uwzględniona w HIPOM, jeśli przed modyfikacją HIPOM był wysłany jego status zmieni się na "Zmodyfikowany".

W przypadku odwołania w terminarzu rezerwacji powiązanej z HIPOM, status terminu zadania zmieni się na "Niezaplanowany".

| Kowalski Jan |                 | b                                          |
|--------------|-----------------|--------------------------------------------|
|              | Rezerwacja      |                                            |
|              | Data:           | 27-08-2023                                 |
|              | Godzina:        | 13:00 - 13:15                              |
|              | Pacjent:        | Kowalski Jan                               |
|              | Komórka:        | Poradnia diabetologiczna                   |
|              | Personel:       |                                            |
|              | Miejsce:        | _                                          |
|              | Status:         | Zaplanowana                                |
|              | Tryb przyjęcia: | Przyjęcie planowe na podstawie skierowania |
|              | Dodatkowe:      | Brak potwierdzenia eWUŚ                    |
|              | _               | 👪 Indywidualny plan opieki medycznej       |
|              |                 | \rm Emiana terminu w HIPOM                 |

Jeśli użytkownik dokona, ręcznej zmiany terminu w tabeli prezentowanej oknie Harmonogramu IPOM, dla

pozycji powiązanej wcześniej z terminarzem - w slocie z rezerwacją pojawi się symbol 💙 a po zaznaczeniu slotu wyświetlone zostaną stosowne informacje, jak na powyższym zdjęciu.

Uwaga! Zmiana terminu rezerwacji powiązanej z HIPOM jest zablokowana w przypadku gdy IPOM jest otwarty do edycji!!!

Dla zadań z kategorii "Badania laboratoryjne" w sekcji Terminy zadania, po prawej stronie tabeli został

udostępniony przycisk **Uzupełnij dla wszystkich pozycji**. Jego wybór spowoduje skopiowanie wartości zaznaczonego terminu do znajdujących się w tej samej pozycji rekordów w tabelach terminów pozostałych badań o tym samym czasie wykonania (wartość w kolumnie "Czas wykonania"). Aby skopiować dane terminu tylko do pozycji nieuzupełnionych, należy rozwinąć dostępną na przycisku listę wyboru i skorzystać z opcji **"Uzupełnij dla pustych pozycji"**.

Do zapisania wprowadzonych zmian służy przycisk **Zatwierdź**, zamieszczony w prawym dolnym rogu ekranu.

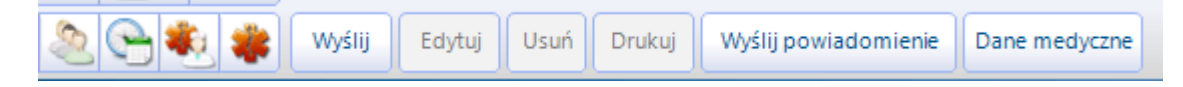

Aby <u>wysłać harmonogram</u> do systemu P1, należy wybrać przycisk **Wyślij**, umiejscowiony w górnym panelu ekranu.

Dostępne są również przyciski umożliwiające edycję lub usunięcie harmonogramu (Edytuj i Usuń).

W górnym panelu okna Harmonogramu znajdują się przyciski **Dane medyczne** oraz **Wyślij powiadomienie** (ten drugi może mieć zastosowanie w przypadku zmiany terminu rezerwacji).

1.

Przycisk **Drukuj** umożliwia wydruk HIPOM pacjenta. Jest on aktywny dla wysłanego dokumentu (posiadającego status "Wysłany").

Po dokonaniu edycji harmonogramu, który został wcześniej przesłany do P1, należy dokonać jego ponownej wysyłki.

Usunięcie przesłanego harmonogramu będzie skutkować wygenerowaniem i wysłaniem do P1 dokumentu anulującego.

### 3.3 Powiązanie terminu z pozycją listy rezerwowej

Istnieje możliwość utworzenia dla terminu HIPOM z kategorii: porady, wizyty kontrolne/specjalistyczne lub konsultacje specjalistyczne, w statusie "Niezaplanowany" lub "Zaplanowany", pozycji na liście rezerwowej. W wersji 11.1.0 aplikacji mMedica w ramach dodatkowego modułu "Pracownia diagnostyczna" funkcjonalność udostępniono również dla pozycji z kategorii "Badania diagnostyczne".

Uwaga! Ogólny opis funkcjonowania listy rezerwowej w programie zawiera <u>główna instrukcja</u> obsługi aplikacji, rozdział "Lista rezerwowa".

Aby dodać dla terminu pozycję do listy rezerwowej, należy po jego zaznaczeniu wybrać przycisk wskazany na poniższym zdjęciu. Spowoduje to wyświetlenie okna *Pozycja listy rezerwowej*, w którym obowiązkowo należy uzupełnić wstępnie planowany termin - miesiąc i rok.

Ponadto można wprowadzić inne istotne informacje. W celu przypisania do danej grupy należy skorzystać z dostępnego w polu "Grupa" słownika. Słownik ten nie zawiera pozycji predefiniowanych, jest on w całości tworzony przez użytkowników.

W wersji 11.1.0 aplikacji mMedica w omawianym oknie dodano pole "Badanie diag.", aktywne do edycji przy tworzeniu pozycji listy rezerwowej dla terminu badania diagnostycznego. Podpowie się w niej odpowiedni rodzaj badania, zgodny z pozycją wskazaną w harmonogramie.

| Dane medyczne Harmonogram                                  |                                                                    |
|------------------------------------------------------------|--------------------------------------------------------------------|
| Zadania                                                    | — Terminy zadania nr 3 —                                           |
| * Nr Nazwa Czas wykonania                                  | 🖈 Status Data Godzina Komó Lista rez. Wstępne planow Grupa Uwagi 🔍 |
| Badania laboratoryjne                                      | Zaplanowany 17-12-2024 10:00                                       |
| 1 Antygen H. pylori w kale (test kas Przed następną wizytą | Zaplanowany Por 🗸 Kwiecień 2025                                    |
| 2 Bilirubina całkowita Co 1 mies.                          |                                                                    |
| Porady                                                     |                                                                    |
| 3 Porada dietetyczna 2 razy                                | Pozycja listy rezerwowej X                                         |
| Wizyty kontrolne                                           | Komórka ora : 000 Poradnia                                         |
| 4 Wizyta kontrolna Po wykonaniu badań                      |                                                                    |
| Wizyty specjalistyczne                                     | Personel: NOWAKA Nowak Jan                                         |
| 5 Diabetolog/endokrynolog                                  | Uwagi:                                                             |
| 6 Endokrynolog                                             |                                                                    |
| 7 Kardiolog                                                | Grupa:                                                             |
| Konsultacje specjalistyczne                                | Miesiąc: Kwiecień 🔻 Rok: 2025 💌                                    |
| 8 Kardiolog                                                |                                                                    |
|                                                            | Usuń Vyjście                                                       |
|                                                            |                                                                    |

Po naciśnięciu **Zatwierdź** pozycja zostanie dodana do listy rezerwowej. Termin z nią powiązany uzyska status "Zaplanowany". Zostanie dla niego również wyświetlony znacznik w kolumnie "Lista rez." oraz informacja o zaplanowanym terminie w kolumnie "Wstępne planowanie". W przypadku uzupełnienia w pozycji listy rezerwowej innych informacji będą one widoczne w dedykowanych kolumnach.

Edycji danych utworzonej dla terminu pozycji listy rezerwowej lub jej usunięcia można będzie dokonać po ponownym wyborze wspomnianego wcześniej przycisku.

Dane utworzonych w powyższy sposób pozycji będą w oknie listy rezerwowej (ścieżka: Terminarz > Funkcje dodatkowe > Lista rezerwowa) zablokowane do edycji (przykład poniżej). Z tego poziomu niemożliwe będzie również ich usunięcie (po naciśnięciu **Usuń pozycję** wyświetli się stosowny komunikat).

### Harmonogram Indywidualnego Planu Opieki Medycznej (HIPOM)

| Funkcje dodatkowe 🔹 🍶 🔹 📰 🔹          |                  |                                         |                  | (            | - 📃 - 🞦 😈        |
|--------------------------------------|------------------|-----------------------------------------|------------------|--------------|------------------|
| ۵ 🗷 🎮 🕼 🖉 🛸                          | Nowa pozycja Us  | lsuń pozycję                            |                  |              |                  |
| Wyszukiwanie zaawansowane 🛞 Pacjent: | Lista rezerwo    | owa                                     |                  |              |                  |
|                                      | ★ Lp. Pacjent PE | ESEL KKomórka org. Personel Data planov | vana Grupa Uwagi | Op. koord. D | ata wpisu Jżytko |
| Komórka org.:                        | 1 Kasi           | 55 Poradnia Nowa Wrzesień 2             | 025              | 30-1         | 0-2024 16 Leczn. |
|                                      | 2 Kasi           | 55 Poradnia Nowa Kwiecień 20            | 25               | 30-10        | 0-2024 16 Leczn. |
| Personel:                            | 3 Kasi           | 55 Poradnia Marzec 202                  | 6                | 30-10        | 0-2024 1/ Leczn. |
|                                      | T Kas            |                                         |                  | <b>30-1</b>  | 0 2024 1 Letz.   |
| Miesiąc:                             |                  |                                         |                  |              | '                |
| <b>•</b>                             |                  |                                         |                  |              |                  |
| Rok:                                 |                  |                                         |                  |              | -                |
| <b>•</b>                             | Dane pozycji     |                                         |                  |              | Ē                |
| Grupa:                               | Komórka org.: 00 | 00 Poradnia                             |                  |              |                  |
|                                      | Personal         |                                         |                  |              |                  |
| Opieka koordynowana                  |                  | •••                                     |                  |              |                  |
|                                      | Uwagi:           |                                         |                  |              |                  |
| Zastosuj Wyczyść                     | Grupa:           |                                         |                  |              |                  |
|                                      | Miesiąc: Kw      | viecień 💌                               | Rok: 2025 🔻      |              |                  |

W oknie *Lista rezerwowa* w panelu *Wyszukiwanie zaawansowane* dodano pole **"Opieka koordynowana"**, umożliwiające wyszukanie pozycji powiązanych z HIPOM. Umożliwiono również filtrowanie wg przypisania do danej grupy.

W przypadku zmiany w oknie harmonogramu statusu terminu powiązanego z listą rezerwową na inny niż "Zaplanowany" (poprzez wybór pozycji w kolumnie "Status") lub uzupełnienia daty terminu w kolumnie "Data", zostanie wyświetlony komunikat o usunięciu powiązania z listą rezerwową. Po jego zatwierdzeniu powiązanie zostanie usunięte, a pozycja w oknie listy rezerwowej będzie prezentowana jako nieprzypisana do HIPOM (brak zaznaczenia w kolumnie "Op. koord.", możliwość edycji i usunięcia).

Pozycja zostanie automatycznie usunięta z okna *Lista rezerwowa*, jeżeli zaplanowanie terminu nastąpi

poprzez utworzenie rezerwacji z wykorzystaniem przycisku Link lub poprzez wybór pozycji z listy rezerwowej przy tworzeniu rezerwacji bezpośrednio w Terminarzu.

### 3.4 Wysłanie HIPOM

Sposób konfiguracji programu umożliwiającej wysłanie harmonogramu IPOM do systemu P1, w tym zaczytania odpowiednich certyfikatów, został opisany w ogólnej instrukcji obsługi programu, w rozdziale "Konfiguracja e-Recepty". Jeżeli w bazie świadczeniodawcy są aktualnie wystawiane e-Recepty/e-Skierowania, nie ma potrzeby wykonywania dodatkowej konfiguracji.

Wysłania HIPOM może dokonać personel w rodzaju "lekarz" lub <u>koordynator opieki</u>. Czynności tej dokonuje poprzez wybór przycisku **Wyślij**, dostępnego w górnym panelu okna harmonogramu.

Omawiana operacja nie wymaga posiadania przez użytkownika skonfigurowanego podpisu elektronicznego.

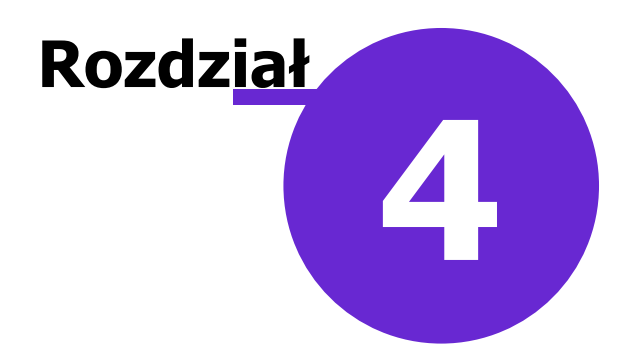

# Historia IPOM

Od wersji 10.10.0 aplikacji mMedica w oknie wizyty w realizowanej w *Gabinecie*, w rodzaju POZ, dostępna jest zakładka *Historia IPOM* (zdj. poniżej), umożliwiająca przegląd wysłanych dokumentów IPOM oraz HIPOM pacjenta.

|                 | Karta profilaktyki ChUK | IPOM  | Historia IPOM |        |              |     |
|-----------------|-------------------------|-------|---------------|--------|--------------|-----|
| Wizvta          | * Data                  |       | Rodzaj        | Wersja | Nr dokumentu | . 0 |
|                 | 16-10-2024 09:08        | Harmo | onogram IPOM  | 1      | 1            |     |
| POZ             | 15-10-2024 16:12        | IPOM  |               | 2      | 1            |     |
| BO7             | 15-10-2024 16:11        | IPOM  |               | 1      | 1            |     |
| Patr. i bilanse |                         |       |               |        |              |     |

Dla poszczególnych pozycji wyświetlane są informacje takie jak: data, rodzaj dokumentu, jego wersja oraz numer. Aby wyświetlić wizualizację danego dokumentu, należy zaznaczyć go na liście i wybrać przycisk

lub kliknąć w jego pozycję dwukrotnie lewym przyciskiem myszy.

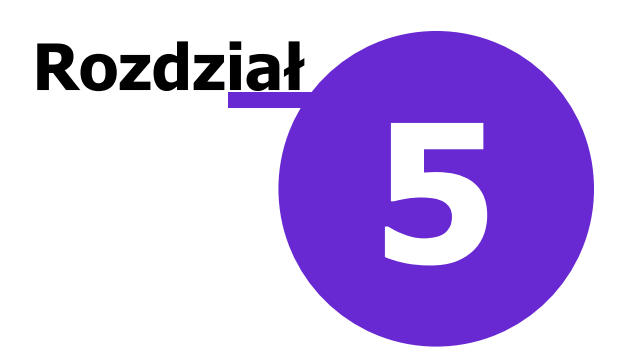

# Oznaczenie rodzaju wizyty

W wersji 11.1.0 aplikacji mMedica wprowadzono możliwość oznaczenia rodzaju wizyty realizowanej w ramach opieki koordynowanej, poprzez zaznaczenie odpowiedniej pozycji na liście w udostępnionym do tego celu oknie *Opieka koordynowana*.

W Gabinecie lekarza wspomniane wyżej okno znajduje się na ekranie nr 3 zakładki Wizyta (zdj. poniżej).

|                                                                          |                                 |                   |                         | 23                                                                                                    | ů              | ٩                                                                                                    | the second                                                                                                    |                                                 |
|--------------------------------------------------------------------------|---------------------------------|-------------------|-------------------------|----------------------------------------------------------------------------------------------------|----------------|----------------------------------------------------------------------------------------------------|----------------------------------------------------------------------------------------------------|-------------------------------------------------|
| *                                                                        | Badania lab.                    | Badania diag.     | Stale pod. leki         | Konsultacje                                                                                                    | Hospitalizacje | Rehabilitacje                                                                                                    | Szczepienia                                                                                                    | Antropometria                                   |
| Wizyta<br>POZ<br>POZ<br>Patr. i bilanse<br>Karta DiLO<br>Badania diag.   | Do dali<br>OL<br>Do bliży<br>OL | Sfera             | Cylinder                |                                                                                                    |                | Pryzma                                                                                                    | Odl. źrenic                                                                                                    |                                                 |
| Dane med.<br>Skierowania<br>Skale ocen<br>Druki<br>Recepty<br>Zwolnienia | Diagnozy psycho                 | logiczne<br>Nazwa | Zaawi<br>Kaawi<br>Stopi | ansowanie choroby nowo<br>Clasyfikacja TNM<br>Tis T: V N:<br>ipecyficzna klasyfikacja<br>nna klasyfikacja<br>lazwa:<br>Vynik:<br>Stadium:<br>ień: V | otworowej [    | Opieka koordyn         ★         Konsult         Konsult         Konsult         Konsult         Porada         Porada         Wizyta         Wizyta         Wizyta | Nazwa<br>acja lekarz-lekarz (diabe<br>acja lekarz-lekarz (diabe<br>acja lekarz-lekarz (endol<br>acja lekarz-lekarz (nefro<br>acja lekarz-lekarz (pulme<br>dietetyczna<br>edukacyjna<br>a kompleksowa<br>wstępna<br>kontrolna<br>lekarz-pacjent (diabetolo<br>lekarz-pacjent (endokryn<br>lekarz-pacjent (kardiolog | tolo<br>kryn<br>olog)<br>onol<br>pg/e<br>oolog) |

W celu oznaczenia rodzaju wizyty realizowanej w module "Gabinet Pielęgniarki" należy na zakładce *Wizyta* wybrać ekran nr 2 (zdj. poniżej). Od wersji 11.4.0 aplikacji mMedica w Gabinecie pielęgniarki dostępny jest do zaznaczenia tylko jeden rodzaj - "Porada edukacyjna".

|                       | <b>Badania Jah</b>               | Radania diag  | Stale pod jeki | Konsultacie       | Hospitalizacia | Rehabilitacia |                  | Badania wstepp | Badania wstępne | e |
|-----------------------|----------------------------------|---------------|----------------|-------------------|----------------|---------------|------------------|----------------|-----------------|---|
| *                     | Procedury                        | badania diag. | Stale pod.leki | Konsultacje       | nospitalizacje | Kenabiiitage  | Antropometria    | badania wstępn | do karty ciaży  |   |
| Wizyta                | * Kod                            |               | Nazwa          |                   | Krotność       | Data          | Umiejscowienie F | owierzchnia    |                 |   |
| Zabiegi               |                                  |               |                |                   |                |               |                  |                |                 | 2 |
|                       |                                  |               |                |                   | _              |               |                  |                |                 |   |
| Badania diag.         |                                  |               |                |                   |                |               |                  |                |                 |   |
| Dane med.             |                                  |               |                |                   | 45             |               |                  |                |                 |   |
|                       |                                  |               |                |                   | $\bigvee$      |               |                  |                |                 |   |
| Patronaż<br>i bilanse | Antropometria                    |               |                | pieka koordyn     | owana          | P             | rogram opieki    |                |                 |   |
| <b>9</b>              | Wzrost (cm):                     |               |                | * ✓<br>Ĭ ✔ Porada | Nazwa          | P             | rogram:          |                |                 |   |
| Druki                 | Obwód pasa (cr                   | n):           |                |                   | euukacyjna     | — Т           | yp:              |                |                 |   |
| Opieka nad            | Obwód ramienia<br>Obwód szvi (cm | a (cm):       | - 1            |                   |                |               | Nazwa            | Uwagi          |                 |   |
| kobieta               | Obwód głowy (d                   | cm):          |                |                   |                |               |                  |                |                 |   |
| Opieka piel.          | Ocena składu c                   | iała          |                |                   |                |               |                  |                |                 |   |
|                       | Masa mięśni (%                   | ʻo):          | Tkanl          |                   |                |               |                  |                |                 |   |
| Skierowania           | < <u> </u>                       | _             |                |                   |                |               |                  |                |                 |   |

W oknie przeglądu wizyt (ścieżka: Rozliczenia > Przegląd wizyt) w panelu *Wyszukiwanie zaawansowane* dodano pole "Opieka koord.", umożliwiające wyszukanie wizyt, dla których wskazano dany rodzaj wizyty/porady/konsultacji.

# Rozdział 6

# Konsultacja lekarza

W wersji 9.7.0 aplikacji mMedica w ramach modułu **Opieka koordynowana** oraz **Modułu Personalizacyjnego** została udostępniona możliwość uzupełnienia danych przeprowadzonej konsultacji lekarza (konsultacji lekarz - lekarz) w dedykowanym oknie na formatce wizyty w *Gabinecie*.

Aby wspomniane okno było widoczne, należy przejść do: Zarządzanie > Konfiguracja > Konfigurator > pozycja: Gabinet > Wizyta (dostępna tylko w przypadku aktywnego **Modułu Personalizacyjnego**), a następnie w odpowiednim widoku wybrać pozycję "Konsultacja lekarza" (przykład poniżej). Dokładne informacje dotyczące konfiguracji widoków w Gabinecie zawarte są w instrukcji obsługi Modułu Personalizacyjnego, w rozdziale "Konfiguracja wyglądu okien Gabinetu".

| Konfiguracja – <b>Gabine</b> t                                                                         | t » Wizyta                                                                                                    | Nadpisz wartościami domyśli                                          |
|----------------------------------------------------------------------------------------------------|----------------------------------------------------------------------------------------------------|----------------------------------------------------------------------|
| Moduły dodatkowe     Personalizacja     Komercja     EDM     eRejestracja     eWyniki     Ctemptolacja | Ekrany<br>Gabinet lekarza Gabinet pielęgniarki Gabinet rehabilitacji Pracownia diagnostyczna<br>Liczba ekranów: 3 •<br>Ekran 1 Ekran 2 Ekran 3<br>Liczba widoków: 6 • |                                                                      |
|                                                                                                    | Układ widoków:                                                                                                    | Zawartość widoków:                                                   |
| Opieka dzienna<br>eArchiwum<br>Obrót lekami                                                            | 1     2     3       4     5     6                                                                                                    | Widok 2: Czynniki ryzyka i wywiady 💌<br>Widok 3: Konsultacia lekarza |
| Medycyna pracy<br>Teleporada                                                                           |                                                                                                    | Widok 4: Wywiad                                                      |
| ⊡ <b>Gabinet</b><br>… Wygląd<br>… <mark>Wizyta</mark>                                                  |                                                                                                    | Widok 5:     Badanie fizykalne       Widok 6:     Rozpoznania        |
| – Recepty<br>– Skierowania<br>– Historia wizyt                                                         |                                                                                                    | Po wyświetleniu ekranu aktywuj widok:<br>Wywiad                      |

Opisane wyżej czynności spowodują, że po otwarciu wizyty w *Gabinecie* lekarza dostępne będzie okno *Konsultacja lekarza*. Jego umiejscowienie jest uzależnione od numeru widoku, dla którego dokonano ustawień.

Dla ustawień zaprezentowanych na powyższym zdjęciu wygląd ekranu wizyty będzie następujący:

### Konsultacja lekarza

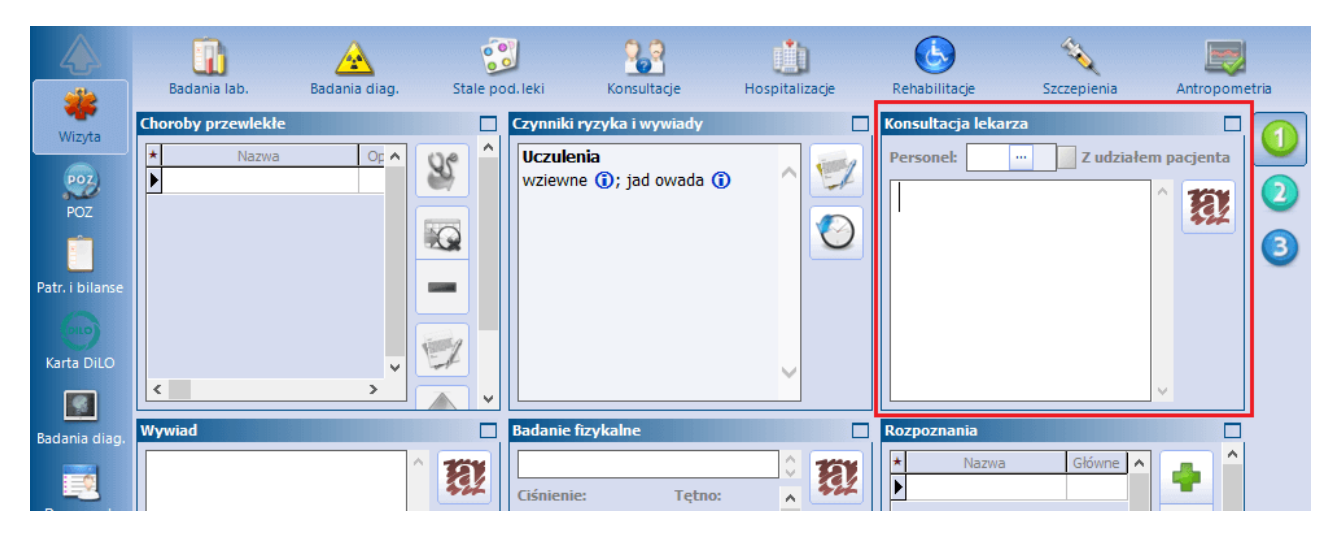

W oknie *Konsultacja lekarza* istnieje możliwość wprowadzenia odpowiedniego personelu (wybór ze słownika personelu wewnętrznego), oznaczenia, że konsultacja odbyła się z udziałem pacjenta, oraz wprowadzenia opisu konsultacji (możliwość skorzystania ze słownika tekstów standardowych). Wybrany w tym miejscu personel podpowie się w oknie rozliczenia wizyty na zakładce *Dodatkowe*.

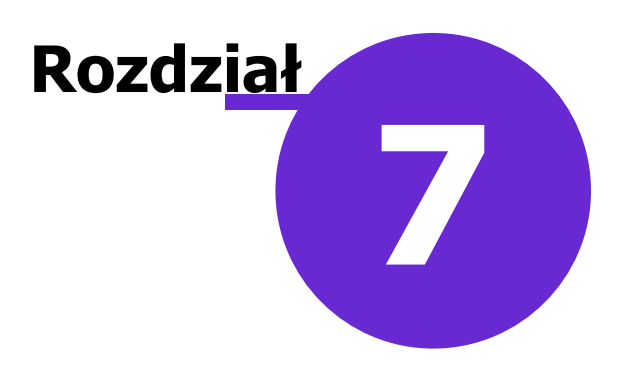

# Skierowanie do specjalisty

W aplikacji mMedica umożliwiono wystawienie pacjentowi skierowania na wizytę specjalistyczną (lekarz - pacjent) oraz jego obsługę w ramach opieki koordynowanej.

Aby skorzystać z omawianej funkcjonalności, po utworzeniu pacjentowi <u>IPOM</u> z zaplanowaną wizytą specjalistyczną (wskazany specjalista w sekcji <u>Wizyty specjalistyczne (lekarz-pacjent)</u>), a następnie przesłaniu go do systemu P1 i wygenerowaniu dla niego <u>HIPOM</u>, należy w oknie wizyty tego pacjenta w *Gabinecie* po wyborze ikony *Skierowania* przejść na zakładkę <u>Do specjalisty</u> (zdj. poniżej).

|                 | Image: Second state state sta |
|-----------------|----------------------------------------------------------------------------------------------------|
| Wizyta          | 1 (Nowe) 🗵 🌩                                                                                                    |
| POZ             | Dane ogólne                                                                                                    |
|                 | Poradnia: Porada Objęcie leczeniem specjalistycznym Opieka koordynowana                                                                                                    |
| Patr. i bilanse | Specjalista:                                                                                                    |
| Karta DiLO      | Rozpoznania     Diabetolog       *     Endokrynolog       Kardiolog       Nefrolog       Pulmonolog                                                                                                    |
| Badania diag.   | Strona ciała:                                                                                                    |
| Skierowania     | Cel porady                                                                                                    |
| AMOTHES         | Badania laboratoryjne dotychczas wykonane                                                                                                    |

W powyższym oknie dodano parametr **"Opieka koordynowana"**. Po jego zaznaczeniu uaktywni się do edycji zamieszczone niżej pole "Specjalista". Należy z listy rozwijalnej wybrać w nim specjalistę, do którego kierowany jest pacjent.

Od wersji 10.12.0 aplikacji mMedica parametr **"Opieka koordynowana"** zaznacza się automatycznie przy wystawianiu skierowania na wizycie z utworzonym/edytowanym dokumentem IPOM.

Po uzupełnieniu danych skierowania należy autoryzować wizytę (przycisk Autoryzuj).

W ten sposób wystawione skierowanie będzie można wybrać przy rezerwacji/rejestracji lub bezpośrednio w danych wizyty utworzonej w *Gabinecie* po wyborze przycisku zaznaczonego na zdjęciu poniżej.

| <u>1</u> . Realizacja <u>2</u> . 9 | Skierowanie <u>3</u> . Dodatkowe dane do rozliczenia |   |
|------------------------------------|------------------------------------------------------|---|
| Rodzaj:                            | Cito Opieka koordynowana                             |   |
| Nr skierowania:                    |                                                      | - |
| Data wystawienia:                  | ▼ Typ zleceniodawcy: ▼                               | P |
| Instytucja kierująca:              | ID                                                   |   |
| Personel kierujący:                | ID                                                   | 3 |
| Kod res. cz. V:                    | Nazwa jedn. org.:                                    |   |
| Kod res. cz. VII:                  | Nazwa kom. org.:                                     |   |
| Kod res. cz. VIII:                 |                                                      |   |
| Rozpoznanie:                       |                                                      |   |

Wybór przycisku uruchomi okno z listą skierowań pacjenta, zaprezentowane na poniższym przykładzie.

|                                                   | Wybór skierowania pacjenta X |            |        |             |                              |    |          |                               |  |
|---------------------------------------------------|------------------------------|------------|--------|-------------|------------------------------|----|----------|-------------------------------|--|
| Komórka real.: 🔹 Nr skierowania: 💽 Tylko aktualne |                              |            |        |             |                              |    |          | alne                          |  |
|                                                   | *                            | Data wyst. | Instyt | .ekarz kie. | Rodzaj                       |    | Nr skier | Badanie, poradnia lub oddział |  |
|                                                   | ▶                            | 18-12-2023 | Przy   | Leczni      | Zlecenie - opieka koordynowa | E1 | 0000     | Endokrynolog                  |  |
|                                                   |                              | 03-11-2020 | Przyc  | Lecznic     |                              | R4 | 00000    |                               |  |

Dla omawianego skierowania w kolumnie "Rodzaj" będzie wyświetlana informacja: "Zlecenie - opieka koordynowana", natomiast w kolumnie "Badanie, poradnia lub oddział" widoczna będzie nazwa specjalisty, wskazanego na skierowaniu. Po jego wybraniu uzupełnią się odpowiednio pola na zakładce <u>Skierowanie</u> oraz zaznaczone zostanie automatycznie znajdujące się w górnej części zakładki pole "Opieka koordynowana".

Autoryzacja wizyty, zrealizowanej na podstawie powyższego skierowania, spowoduje automatyczną zmianę w HIPOM pacjenta statusu terminu zadania dotyczącego wizyty u tego specjalisty na "Zrealizowany". Zostaną również automatycznie uzupełnione data i godzina jego realizacji (zgodnie z wizytą). Mechanizm zadziała dla terminu, który nie był wcześniej modyfikowany.